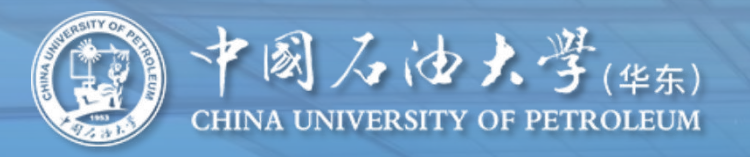

# 毕业生档案转递工作 — 线上流程

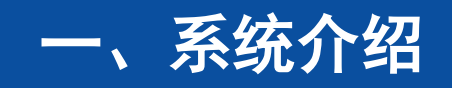

系统名称:学生档案转递信息服务 服务器:部署在学校内,由信建处提供硬件资源。 数据库:数据来源于资助系统学生基础数据、就业系统就业数据。 网络访问:学生端及院系端仅校园网可访问(校外需要登录vpn)。

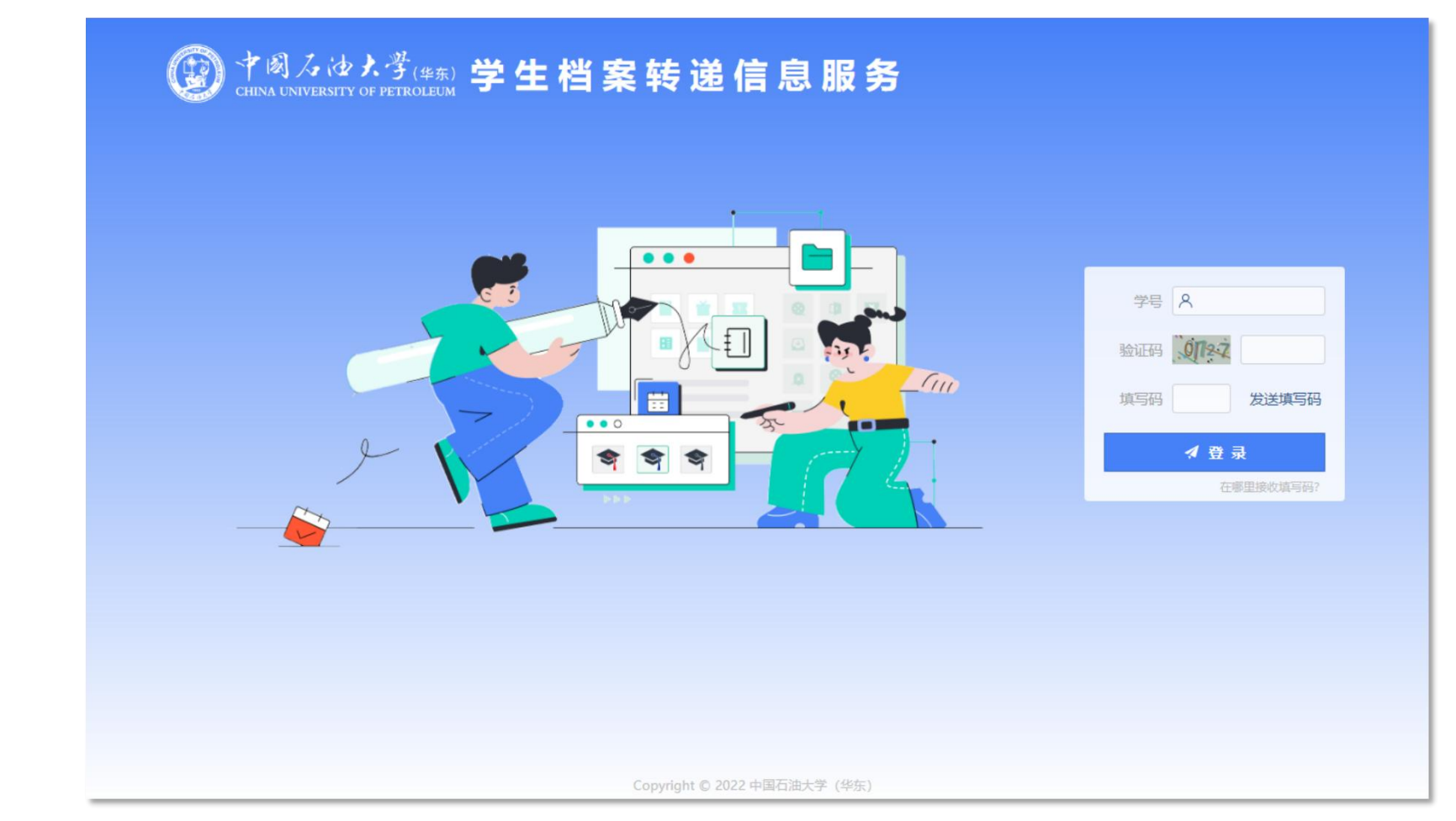

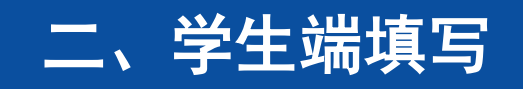

学生端登录界面如下图,登陆网址: https://xsda.upc.edu.cn/stu\_login

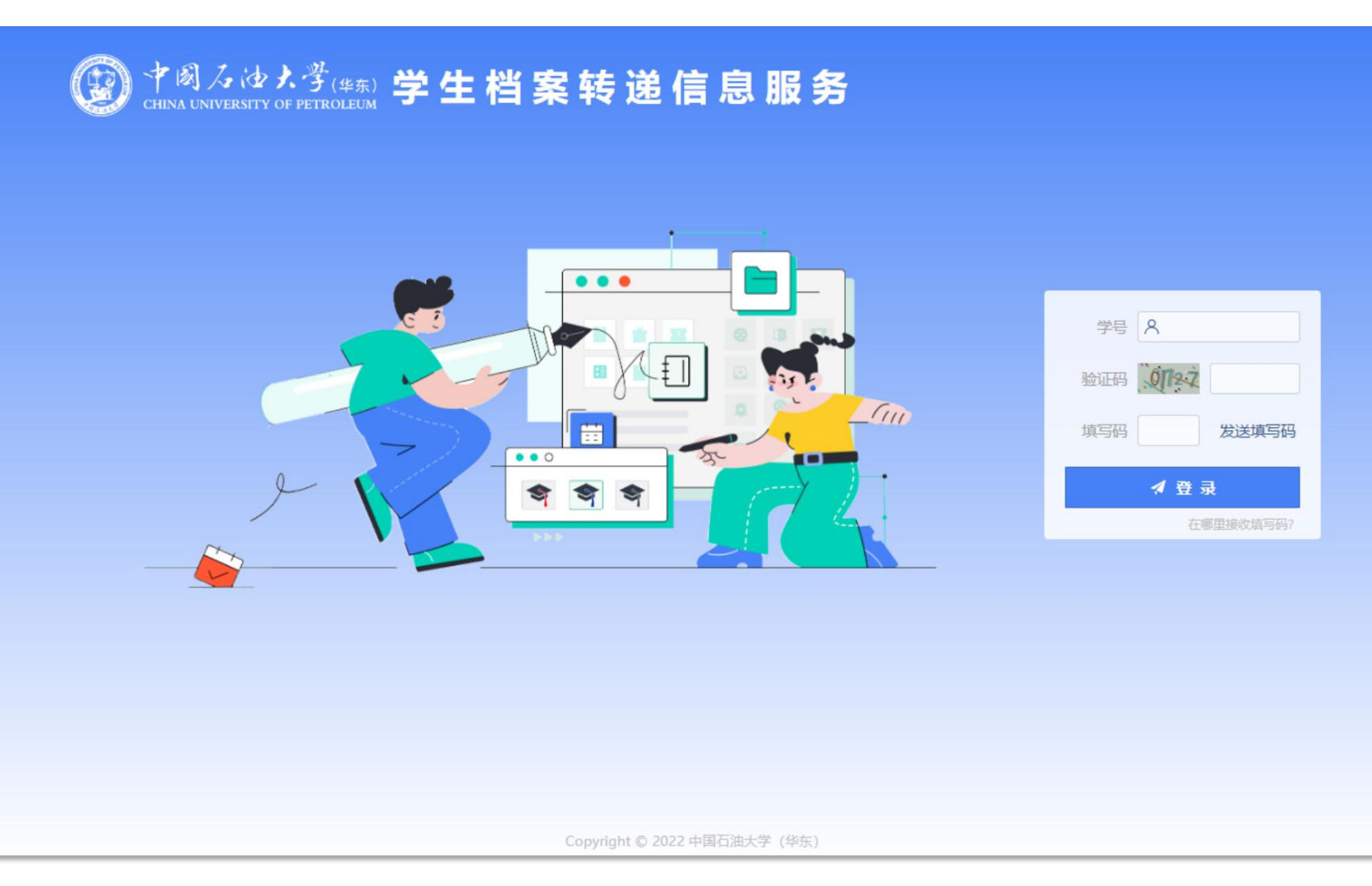

学号: 必须在学校就业系统内毕业年 度为2025

> 发送失败,具体原因:提交的学号不 在学生档案信息服务列表内,请与档 案室联系!

#### 验证码: 输入图形验证码 如看不清楚可点击刷新

填写码:

在微信学校企业号内接收,即: 在中国石油大学企业号[学工在线] 这个应用内接收一个6位随机数。 每天最多可发送3次,该填 写码每天0点更新一次,当日24点 前一直有效。不用重复获取。

发送失败,具体原因:当日填写码获 取次数超过3次,不再重复发送! (填写码获取当日24点前有效)

请到中国石油大学微信企业号内【学 工在线】接收填写码。

#### students

# 在哪里接收[填写码]? 请学生先检查微信设置

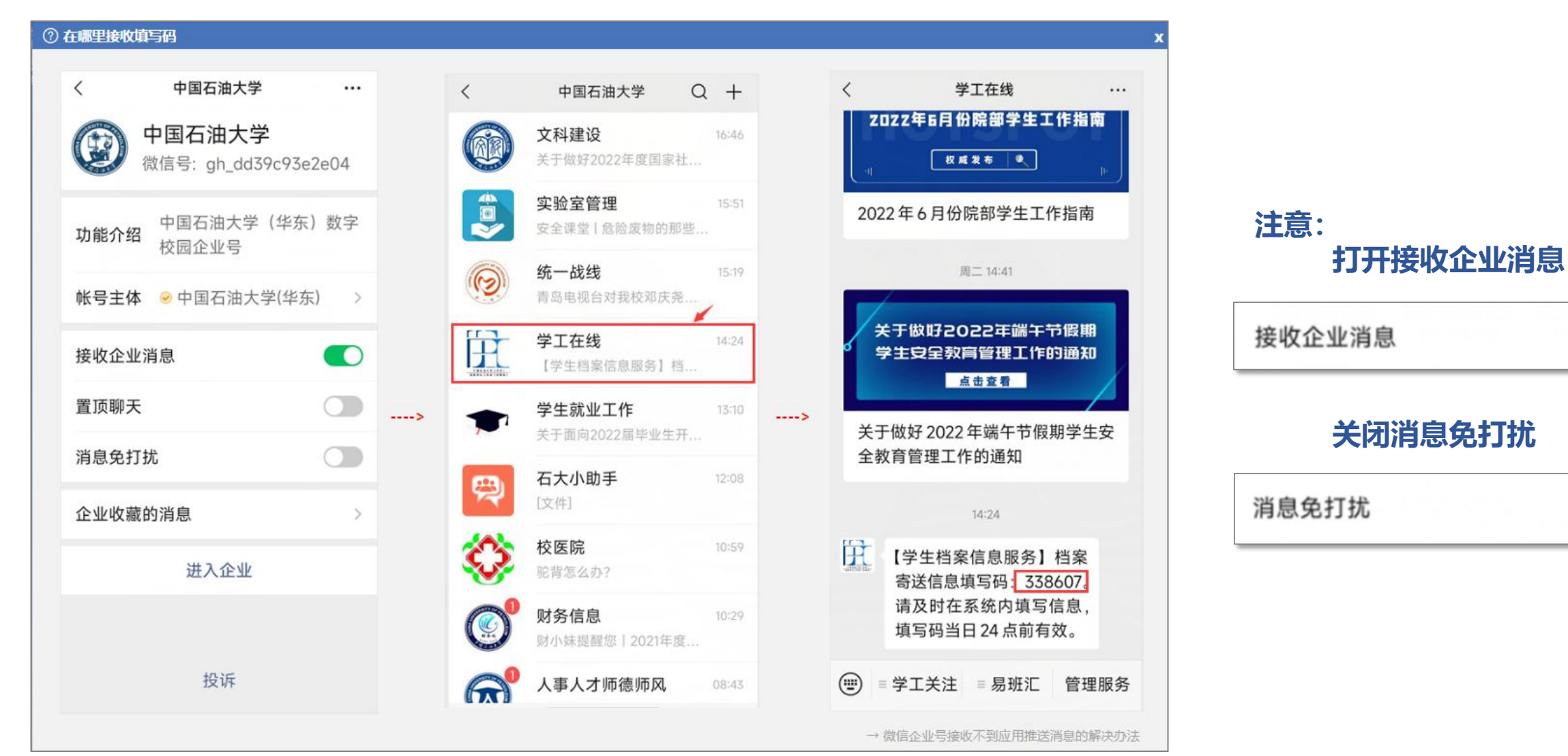

#### students

## 如果还是收不到怎么办? 进一步检查对[学工在线]的 接收设置

## 如果在企业号中找不到[学工在线]这个应用,请从微信"通讯录"中找到并 进入"中国石油大学"微信企业号,点击进入右上角"停用的应用",将应用重 新启用即可。若仍然无法找到应用,则是用户无进入该应用权限。

+

В

С

➡ 停用的应用

龄 设置

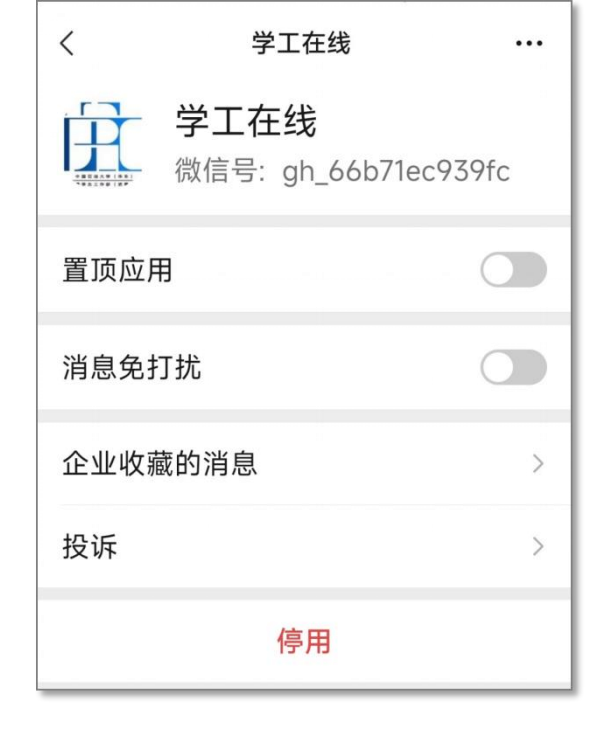

# 关闭消息免打扰

消息免打扰

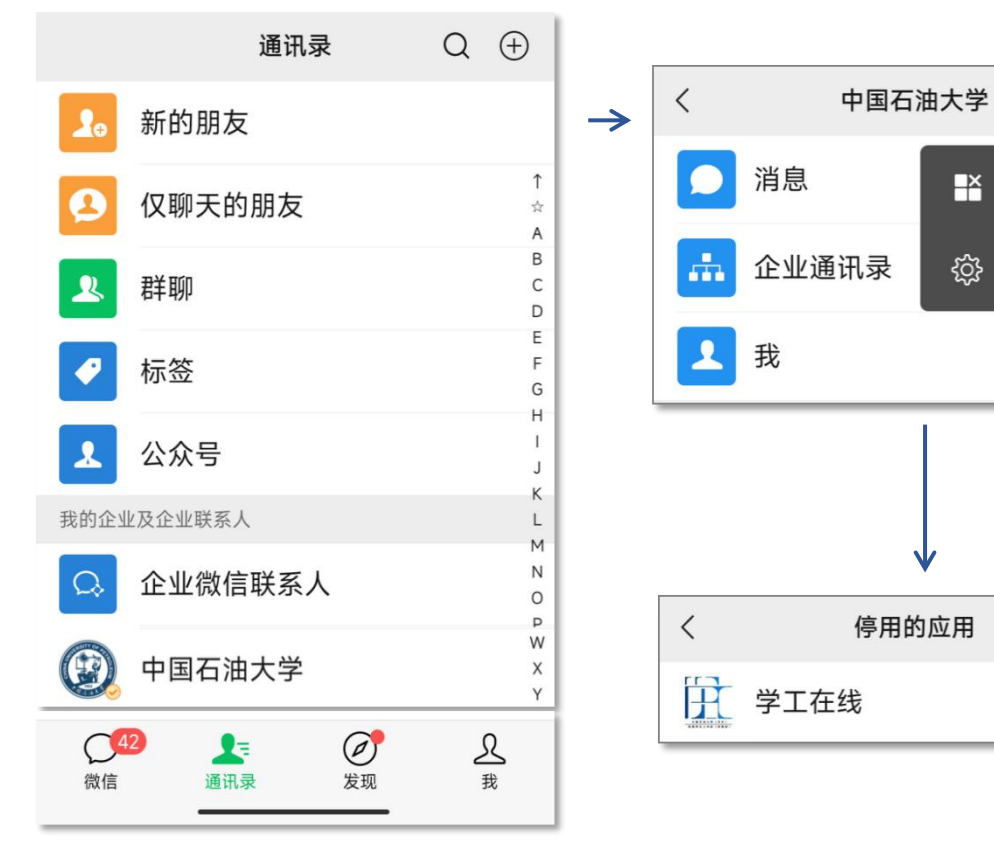

| く 学工在线                        |         |
|-------------------------------|---------|
| <b>学工在线</b><br>微信号: gh_66b716 | ec939fc |
| 企业收藏的消息                       | >       |
| 投诉                            | >       |
| 启用                            |         |

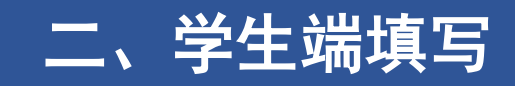

## 成功登录进入学生端填写页面:

- 1.检查毕业去向是否正确
- 2.档案转递类型,学生端能选择的有3种
  - ① 正常寄出: 一般包含未就业、协议就业、升学外校、出国、参军、科研助理、创业、灵活就业等。
  - ② 升学本校: 只允许 升学本校 (全日制)。
  - ③ 暂缓寄送:允许暂缓寄送的情形。

|                  | 中国石                             | 由大学(华?             | 东)毕业生档案                   | 法向信息表                    |                    |
|------------------|---------------------------------|--------------------|---------------------------|--------------------------|--------------------|
| 👤 毕业生信息          |                                 | 8                  |                           |                          |                    |
| 院系               | 控制科                             | 学历                 | 本科                        | 专业                       | 自动化                |
| 姓名               |                                 | 学号                 | 2                         | 培养方式                     | 非定向                |
| 手机号              | 198€ 58                         | ∠* 生源地             | 山东省临济                     | 沂市平邑县                    | ▼ Q *              |
| *档案指<br>你,请      | wb部门可能通过该手机号联系<br>务必保证手机号准确且长期使 | <sup>義</sup><br>用。 | *生源地信息默认值来源<br>请为此处修改负责,此 | 原于学校就业系统,如<br>处修改不会同步修改! | 有误,可修正。<br>犹业系统数据。 |
| 🛿 毕业去向信          | 息                               |                    |                           |                          |                    |
| 毕业年度             | 2025                            |                    |                           | 毕业去向                     | 考取升学               |
| 单位名称             | 电子                              | 科技大学               |                           | 单位所在地                    | 四川省成都市             |
| *毕业<br>27 档案转递信。 | 主去向信息来源于学校就业系统<br>息             | 充,如需修改,请           | 去就业中心。你的毕业                | 去向信息将被打印到                | 《毕业生档案材料转递通知单》     |
| 转递类              | 型 请选择                           | • <u>/</u> *       |                           |                          |                    |
|                  |                                 |                    |                           |                          |                    |

3.进入该页面,会弹出提示填写的截止时间。\*由档案室设定全校的统一填写开始时间/截止时间

赵 档案转递信息尚未开放填写!填写开始时间为 2025-06-15 12:00

😢 档案转递信息为【禁止填写】状态!

禁止填写的情形: ① 到截止日期,系统自动设 置全体毕业生禁止填写。 ② 档案室手动设置,可禁止 单个学生的禁止填写。

#### students

# ① **正常寄出**:

采集的信息项:\*必填

\*手机号:务必保证手机号准确且长期使用。 \*生源地:生源地信息默认值来源于学校就业系统,如有 误,可修正。请为此处修改负责,此处修改不会同步修改 就业系统数据。

```
*收件省市县区
*街道门牌号:不要重复填写省市县区
*收件单位/部门:不能为空,请务必填写规范的全称。
```

收件地址信息 = 收件省市县区

+ 街道门牌号 + 收件单位/部门

\*收件人

\*收件人电话:座机或手机 寄送要求 附件

#### 中国石油大学(华东)毕业生档案去向信息表

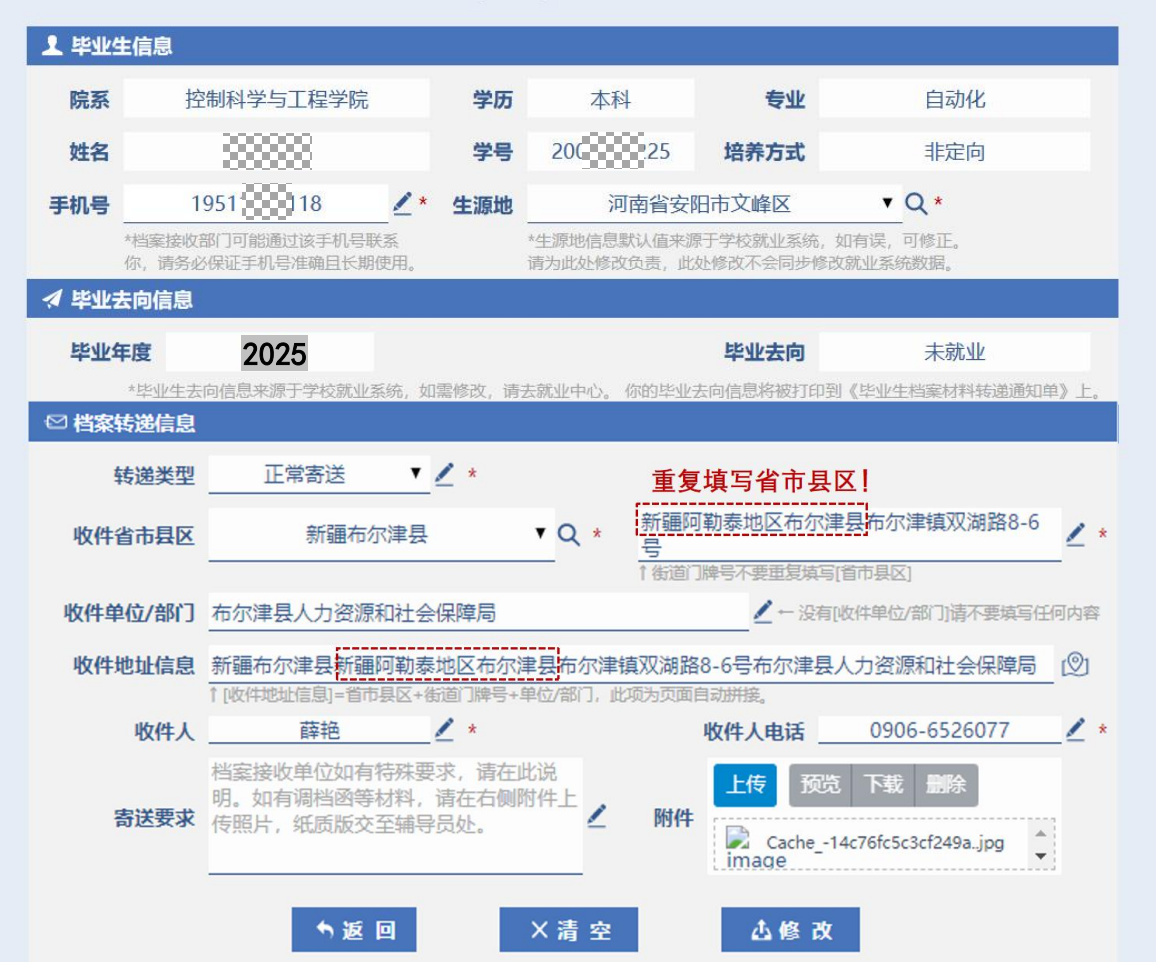

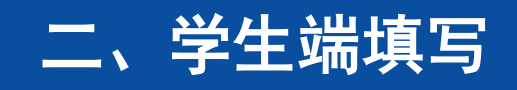

# ① 正常寄出:

采集的信息项:\*必填

\*手机号:务必保证手机号准确且长期使用。 \*生源地:生源地信息默认值来源于学校就业系统,如有 误,可修正。请为此处修改负责,此处修改不会同步修改 就业系统数据。

\*收件省市县区

\*街道门牌号:不要重复填写省市县区 \*收件单位/部门:不能为空,请务必填写规范的全称。

牧什毕业/前J. 个能力生,有无少填与规论的主

收件地址信息 = 收件省市县区

+ 街道门牌号 + 收件单位/部门

\*收件人

\*收件人电话:座机或手机 寄送要求

附件

提交数据成功后, 会显示审批信息栏

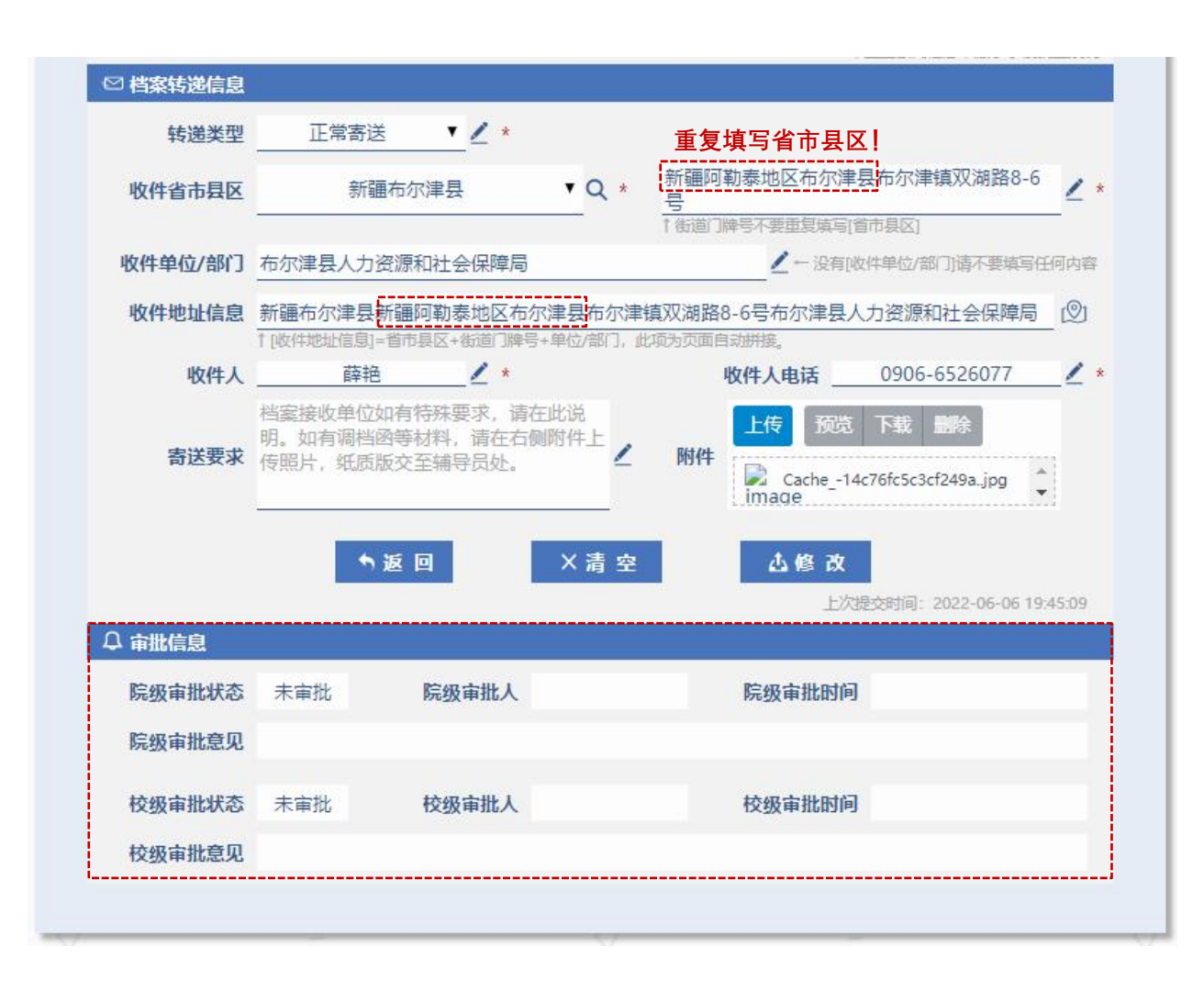

#### students

## ① 正常寄出:

点击提交,对填写信息进行校验 \*收件省市县区:

输入关键字搜索-选择 \*街道门牌号: 2-50个字 收件单位/部门: 2-50个字 收件地址信息 = 收件省市县区 + 街道门牌号 + 收件单位/部门 5-150个字

\*收件人: 2-20个字 \*收件人电话: 座机或手机 寄送要求: <200字 附件: 格式: .jpg, .jpeg, .png, .gif, .bmp 单个图片<10M,最多3张图片

| ☑ 档案转递信息   | *毕业生去向信息来源于学校就业系统                                                                                                    |           | 你的档案转递信息当前开放填写中<br>截止时间为: 2022-06-25 22:00                                      |
|------------|----------------------------------------------------------------------------------------------------|-----------|---------------------------------------------------------------------------------|
| 转递类型收件省市县区 | 正常寄送       ✓       ★         请输入关键字搜索->选择       ▼       Q *       街道门牌号       ∠ *                                                                                                    | $\otimes$ | 【收件省市县区】 未正确填写!                                                                 |
| 收件单位/部门    | ↑街道门牌号不要重复填写[省市县区]                                                                                                    | $\otimes$ | 【详细街道门牌号】未正确填写!                                                                 |
| 收件地址信息收件人  | ●       ●         ↑ [收件地址信息]=省市县区+街道门牌号+单位/部门,此项为页面自动拼接。         ●       ●         ●       ●         ●       ●         ●       ●         ●       ●         ●       ●         ●       ●         ●       ●         ●       ●         ●       ●         ●       ●         ●       ●         ●       ●         ●       ●         ●       ●         ●       ●         ●       ●         ●       ●         ●       ●         ●       ●         ●       ●         ●       ●         ●       ●         ●       ●         ●       ●         ●       ●         ●       ●         ●       ●         ●       ●         ●       ●         ●       ●         ●       ●         ●       ●         ●       ●         ●       ●         ●       ● <th><math>\otimes</math></th> <th>【收件地址信息】 出错!</th> | $\otimes$ | 【收件地址信息】 出错!                                                                    |
| 寄送要求       | 档案接收单位如有特殊要求,请在此说明。如有调档函等材料,请在右侧附件上<br>传照片,纸质版交至辅导员处。                                                                                                    | $\otimes$ | 【收件人】 未正确填写!                                                                    |
|            | ◆返回 ×清空 △提交                                                                                                    | $\otimes$ | 【收件人电话】填写格式不正确! 请<br>输入11位手机号或座机。座机示例:<br>0532-86981234 或 0531-8765432-<br>1002 |
|            | 你还没有提交过信息~                                                                                                    | $\otimes$ | 带*信息项必须正确填写!数据未提<br>交!                                                          |

#### students

① 正常寄出:升学外校

采集的信息项:\*必填

增加2个信息项 \*录取院系: (升学学校的院系) \*录取专业

点击提交,对填写信息进行校验 \*录取院系:2-30个字 \*录取专业:2-30个字

| 2025                                                  | 毕业去向                                                                                                    | 考取升学                              |                                                                                                    |
|-------------------------------------------------------|----------------------------------------------------------------------------------------------------|-----------------------------------|----------------------------------------------------------------------------------------------------|
| 华中科技大学                                                | 单位所在地                                                                                                    | 湖北省武汉市洪山区                         |                                                                                                    |
|                                                       |                                                                                                    | *毕业生去向信息来源于学校就                    | 业系统                                                                                                    |
|                                                       |                                                                                                    |                                   |                                                                                                    |
| 正常寄送 ▼ 2 *                                            |                                                                                                    |                                   |                                                                                                    |
| 能源与动力工程学院                                             | 录取专业                                                                                                    | 能源动力                              |                                                                                                    |
| 湖北省武汉市洪山区 <b>V</b> C                                  | <b>、*</b> 路喻路1037号                                                                                                    |                                   | 2                                                                                                    |
| 华中科技大学能源与动力工程学院                                       | ↑街道门牌号不要重复<br>↓ ← 没有 し 收                                                                                                    | 直写[省市县区]<br>‡单位/部门]请不要填写任何内容      |                                                                                                    |
| 湖北省武汉市洪山区路喻路1037号华中和<br>1[收件地址信息]=省市县区+街道门牌号+单位/留     | 科技大学能源与动力工程学<br>約7,此项为页面自动拼接。                                                                                                    | 院                                 | Ø                                                                                                    |
| 李智 ! *                                                | 收件人电话                                                                                                    | 027-87540934                      | 2                                                                                                    |
| 档案接收单位如有特殊要求,请在此说明。如有调档函等材料,请在右侧附件上<br>传照片,纸质版交至辅导员处。 | 上传 引<br>M件                                                                                                    | 页览 下载 删除<br>@5N(E%JY@R}@3(~K7FX.p |                                                                                                    |
|                                                       | 2025<br>华中科技大学<br>正常寄送 ◆ 《 *<br>前源与动力工程学院 《 *<br>湖北省武汉市洪山区 ◆ 〇<br>华中科技大学能源与动力工程学院<br>体中科技大学能源与动力工程学院<br>学習 《 *<br>档案接收单位如有特殊要求,请在此说<br>明。如有调档函等材料,请在右侧附件上<br>传照片,纸质版交至辅导员处。 | 2025                              | 2025       毕业去向       考取升学         単位所在地       湖北省武汉市洪山区         *学业生志向信息未源于学校就         正常寄送       *         一正常寄送       *         創旅写动力工程学院       *         「旅源与动力工程学院       *         「私道」牌号不要重复填言[音市長区]         御北省武汉市洪山区       *         「街道」牌号不要重复填言[音市長区]         「日道」牌号不要重复填言[音市長区]         「日本相技大学能源与动力工程学院       *         「日本福江(日本日本日本日本日本日本日本日本日本日本日本日本日本日本日本日本日本日本日本 |

#### students

# ① 正常寄出:升学外校

寄送要求:

部分升学的调档函上要求将下半联裁下来贴 在邮寄信封上,以便收档单位查收。

#### 华中科技大学拟录取硕士研究生调档函

**中国石油大学(华东)**(单位人事或组织部门):

贵单位\_\_\_\_\_\_报考我校 2022 年硕士研究生,经初试、复试及公示等 程序,拟录取为**全日制非定向**研究生。根据有关规定,请贵单位协助我校在规 定时间内将考生人事档案寄至我单位。

 非应届考生:寄送材料须包括人事档案、党组织材料等,寄送时间为6 月 30 日前。

 非本校应届考生:寄送材料须包括学籍材料、毕业生登记表、党组织材 料等,寄送时间建议为7月15日前。

3. 本校应届考生的档案材料统一由学校档案馆接转。

我校将依据档案收取及审查情况对考生发放录取通知书。逾期且未提交情况说明者,将被视为自动放弃录取资格。

档案接收地址: **<u>华中科技大学能源与动力工程学院</u>** 联系人: **<u>李智</u>** 联系电话: <u>027-87540934</u>

> 华中科技大学 研究生院招生办公 2022、年 5月 20日

#### 寄送档案时,请务必将下表剪下,贴在邮寄信封上,以便查牧!

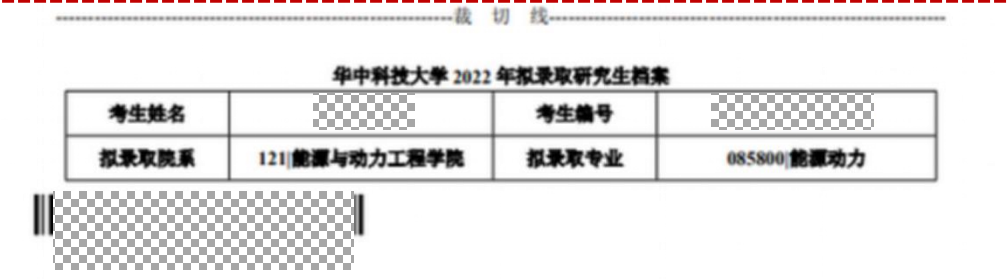

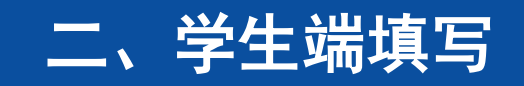

# ② 升学本校留档: 只允许 升学本校 (全日制)

采集的信息项:\*必填

只有2个信息项 \*录取院系 \*录取专业

点击提交,对填写信息进行校验

\*录取院系: 仅允许点选 \*录取专业: 2-30个字

| and the second second second second second second second second second second second second second second second | 2025           | 毕业去向             | 保送升学              |
|----------------------------------------------------------------------------------------------------|----------------|------------------|-------------------|
| 单位名称                                                                                                    | 中国石油大学(华东)     | 单位所在地            | 山东省青岛市黄岛区         |
|                                                                                                    |                |                  | *毕业生去向信息来源于学校就业系统 |
| ☑ 档案转递信息                                                                                                    |                |                  |                   |
| 转递类型                                                                                                    | 升学本校留档 ▼ 2 * ← | 升学本校全日制研究生的,[寄送类 | 型]请选择【升学本校留档】     |
|                                                                                                    | 控制科学与工程学院 ▼    | 【* 录取专业          | 控制工程              |
| 录取院系                                                                                                    |                |                  |                   |
| 录取院系                                                                                                    | ●返回>           | 〈清空 心提3          | 2                 |

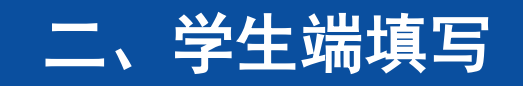

# ② 升学本校留档:只允许 升学本校(全日制)非升学本校(全日制)的学生,无法选择[升学本校留档]这种转递类型!(与就业系统数据比对)

| ✓ 毕业去向信息 |                 |                 |                   |
|----------|-----------------|-----------------|-------------------|
| 毕业年度     | 2025            | 毕业去向            | 协议就业              |
| 单位名称     | 中国石化集团胜利石油管理局有限 | 公司 <b>单位所在地</b> | 山东省东营市东营区         |
| ○ 档案转递信申 |                 |                 | *毕业生去向信息来源于学校就业系统 |
|          |                 |                 |                   |
| 和炮天至     |                 |                 |                   |
| 录取院系     | 地球科子与技术子院 •     |                 |                   |
|          | ┑返回             | 〈清空 心提          | 交                 |
|          |                 |                 | 你还没有提交过信息~        |
|          |                 |                 |                   |
|          |                 |                 | >                 |

就业系统显示你的毕业去向并非升学 本校!如有错误或尚未登记,请先到 就业中心110办公室修改就业信息~

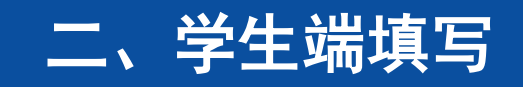

③ 暂缓寄送:

### 允许暂缓寄送的情形:需要档案室最终审批

| 上毕业生信息   |        |              |    |       |                   |
|----------|--------|--------------|----|-------|-------------------|
| 院系       | 理学院    | 学历           | 本科 | 专业    | 光电信息科学与工程         |
| 姓名       |        | 学号           |    | 培养方式  | 非定向               |
| ◀ 毕业去向信息 |        |              |    |       |                   |
| 毕业年度     | 2025   |              |    | 毕业去向  | 协议就业              |
| 单位名称     | 杭州迪普科拉 | 支股份有限公司      | 5  | 单位所在地 | 浙江省杭州市滨江区         |
| ◎ 地安林湖岸自 |        |              |    |       | *毕业生去向信息来源于学校就业系统 |
| 2 相亲特边情念 |        |              |    |       |                   |
| 转递类型     | 暂缓寄送   | <u>▼</u> ∠ * |    |       |                   |
|          |        |              |    |       | 你还没有提交过信息~        |
| 🏛 暂缓寄送申请 |        |              |    |       |                   |

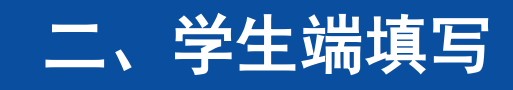

③ 暂缓寄送:

需要填写的信息项及校验规则: \*缓寄理由: <200字 \*预计寄送时间: 具体要求见图 \*联系人: 本人或代办人 \*联系手机:

长期可用的11位手机号

| 🏙 暂缓寄送申请                            |                                                                    |                                                   |                              |
|-------------------------------------|--------------------------------------------------------------------|---------------------------------------------------|------------------------------|
| 缓寄理由                                |                                                                    |                                                   | <u>/</u> *                   |
| 预计寄送时间                              | 已输入字数:0                                                            |                                                   | 200字以内                       |
|                                     | 1注意:预计寄送时间请在以下范围内选择:2<br>2025-09-05~2025-12-31、2026-03-01~         | 2024-07-01 ~ 2024-12-31、207<br>- 2026-06-30       | 25-03-01 ~ 2025-06-30、       |
| 联系人                                 | 2 *                                                                | 联系手机 ∮ 返                                          |                              |
| ☺ 说明                                |                                                                    |                                                   |                              |
| 1.毕业生确有特殊<br>2.校级审核通过后<br>3.以上步骤完成后 | 情况的,如就业去向为"西部计划"等,<br>,下载打印pdf版《毕业生档案缓寄申请录<br>,交至学生工作部327房间米老师,电话( | 暂缓寄送申请提交后,需要经<br>影。。毕业生本人签字、毕业现<br>)532-86981510。 | 宗级、校级审核通过。<br>E辅导员签字、加盖学院公章。 |

#### students

# ③ 暂缓寄送:

可以根据个人实际情况,随时取消该申请, 包括在院级或校级审批已通过的情况下。 (截止日期前)

#### 取消申请后: 可以选择其他转递类型或继续重新申请。

注意:校级审批通过后,系统不允许学生 修改已提交的申请,如果学生想再次修改, 可以取消申请,重新填写走审批流程(学 生自主操作,可以跳过联系辅导员审批不 通过这一环节)

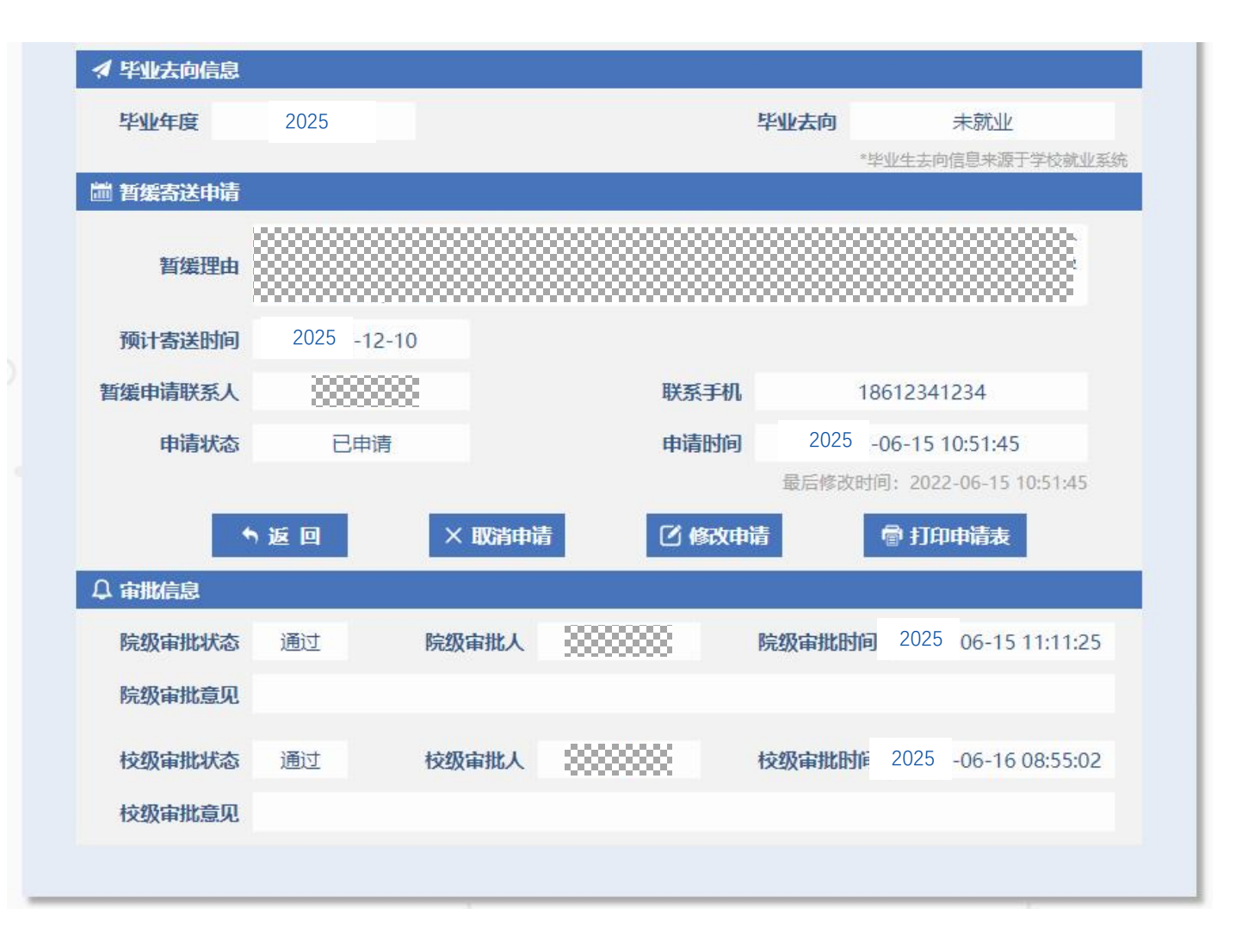

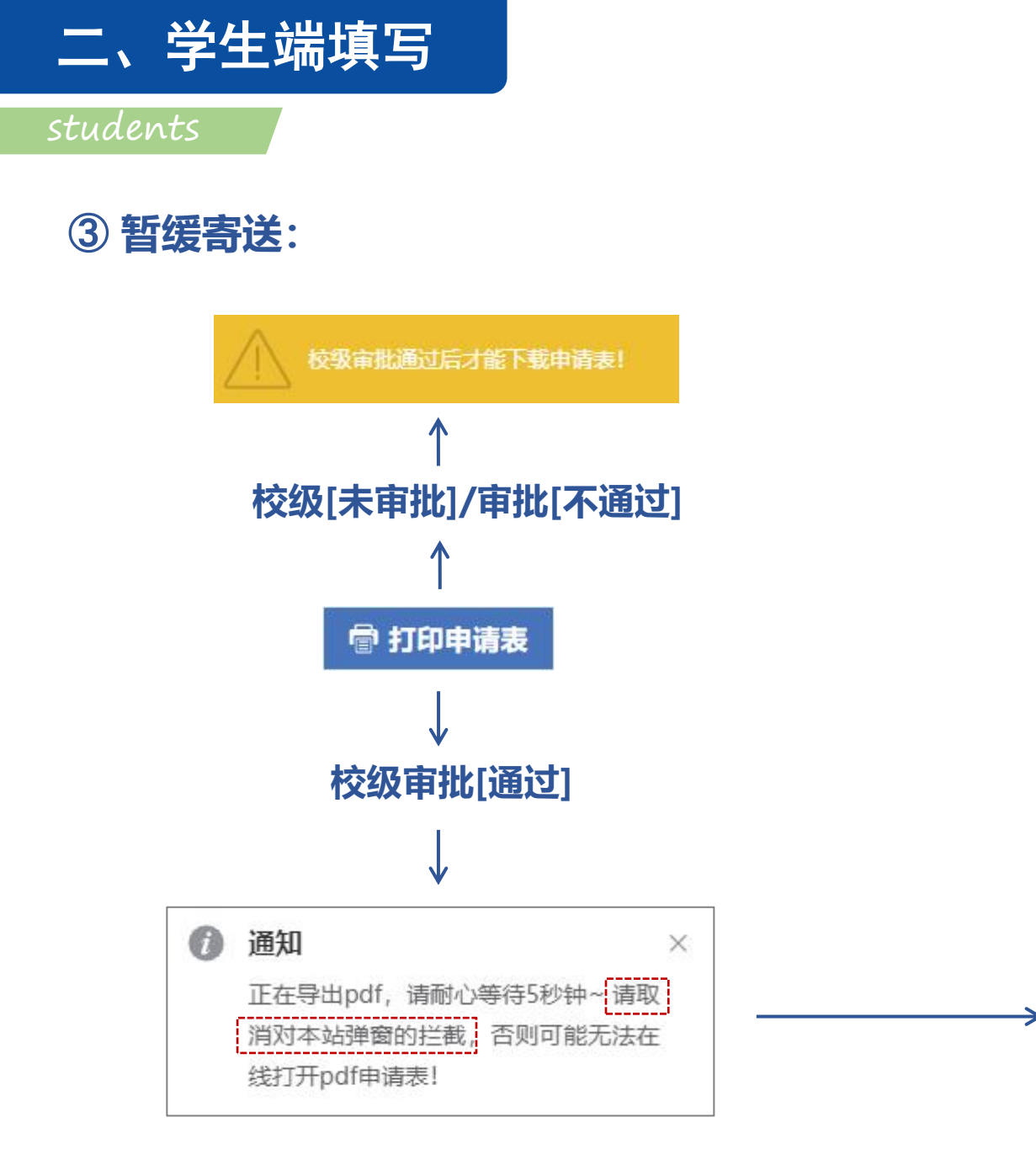

 $\equiv$ 

ExportFile

ही द्वाहाल

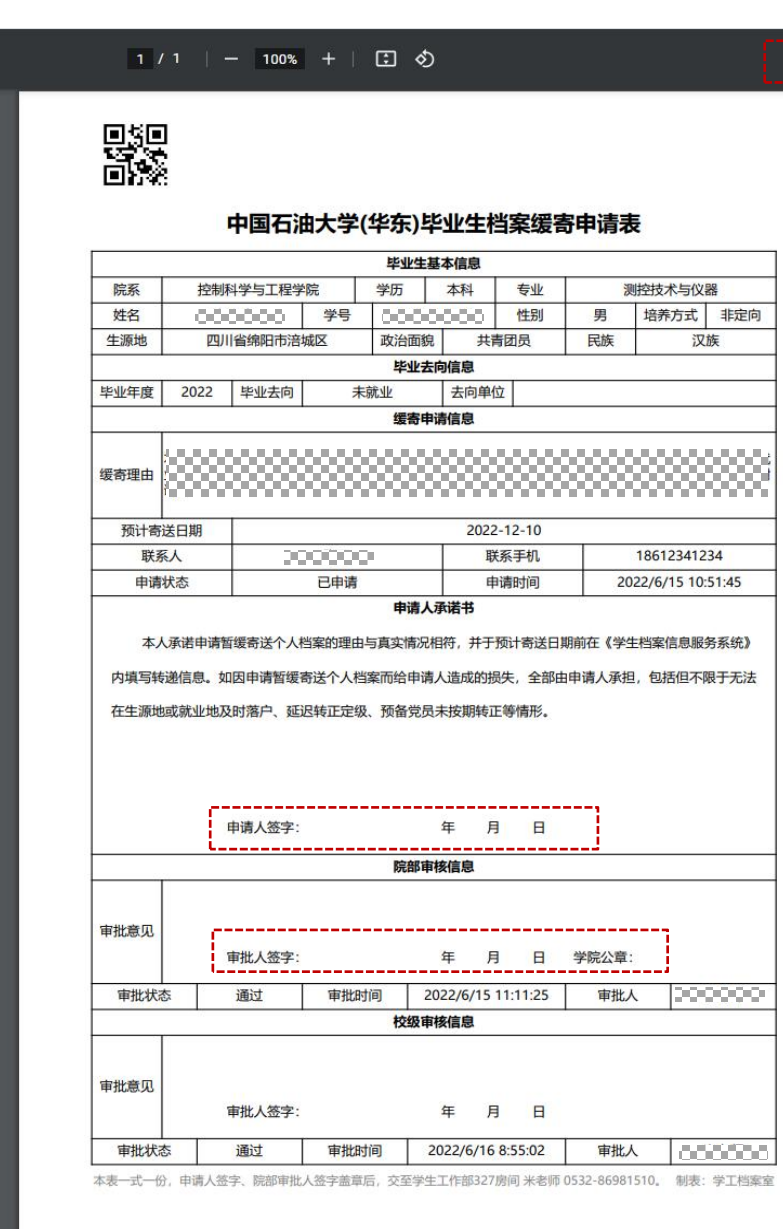

± 🖶

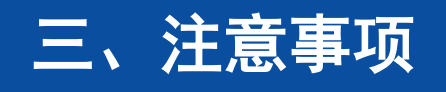

#### notes

## 浏览器:

建议使用火狐/谷歌/带极速模式国产浏览器。注意:IE/edge浏览器可能存在兼容性问题(尽量不用)。

显示器:

院系端页面:分辨率大于1600\*900能较好适配页面。低于此分辨率会有滚动条或页面布局问题。 学生端页面:无要求

移动端访问:手机横屏或pad可正常使用。并未专门优化,页面不能自动缩放,显示略微不友好。